TO: EPSON 愛用者 FROM: EPSON 客服中心 主題敘述: LW-700&LW-900P 如何安裝標籤印表機驅動程式

| 步驟1:放入百寶箱 | i光碟後(如圖一)選擇 | 「安裝應用程式與驅動程式」 | →(如圖二)下一步 |
|-----------|-------------|---------------|-----------|
|-----------|-------------|---------------|-----------|

| ● Label Editor 安裝精靈 |             |
|---------------------|-------------|
|                     | 請點選下列其中一項。  |
|                     | 安裝應用程式與驅動程式 |
|                     | 只安裝驅動程式     |
|                     |             |
| EPSON               |             |

| Label Editor - InstallShield Wizard            | <b></b>         |
|------------------------------------------------|-----------------|
| <b>選擇目的地位置</b><br>選擇安裝程式將在其中安裝檔案的資料夾。          | EPSON           |
| 安裝程式會把 Label Editor 安裝在下列資料夾中。                 |                 |
| 要安裝到此資料夾,請按一下「下一步」。要安裝到其他資料夾,<br>覽」,然後選擇其他資料夾。 | 請按一下「瀏          |
| 目的地資料夾                                         |                 |
| C:\Program Files\EPSON\Label Editor            | 》劉覽( <u>R</u> ) |
| InstallShield                                  | ]) > 取消         |

步驟 2:Label Editor 安裝完成後,接續出現(如圖三)選擇標籤印表機型號→(如圖四)選擇下一步

| ◆ 安裝Label Editor 印表機驅動程式 圖三 |                               |  |
|-----------------------------|-------------------------------|--|
|                             | 安裝印表機驅動程式。                    |  |
|                             | 請選擇機型。<br>▼<br>EPSON LW-900P  |  |
|                             | EPSON LW-700                  |  |
|                             |                               |  |
|                             | 按下一步。键位,将曾叙朝印表德静朝祖我的女装祖序。<br> |  |
| EPSON                       | <返回(B) 下一步(N)> 取消             |  |

| ◆ 安裝Label Editor 印表機驅動程式 III 四 |                             |  |
|--------------------------------|-----------------------------|--|
|                                | 安裝印表機驅動程式。                  |  |
|                                | 請選擇機型。<br>EPSON L ₩-700     |  |
|                                |                             |  |
|                                |                             |  |
|                                | 按下『下一步』鏈後,將會啟動印表機驅動程式的安裝程序。 |  |
| EPSON                          | <返回(B) 下一步(N) > 取消          |  |

步驟3:出現(如圖五)連接電腦與本產品畫面時,請依序操作:

- (1) 將 AC 變壓器連接至標籤機
- (2) 將 USB 線接至標籤機與電腦
- (3) 請按下標籤機「Shift + 連接 PC」鍵即可與電腦連線

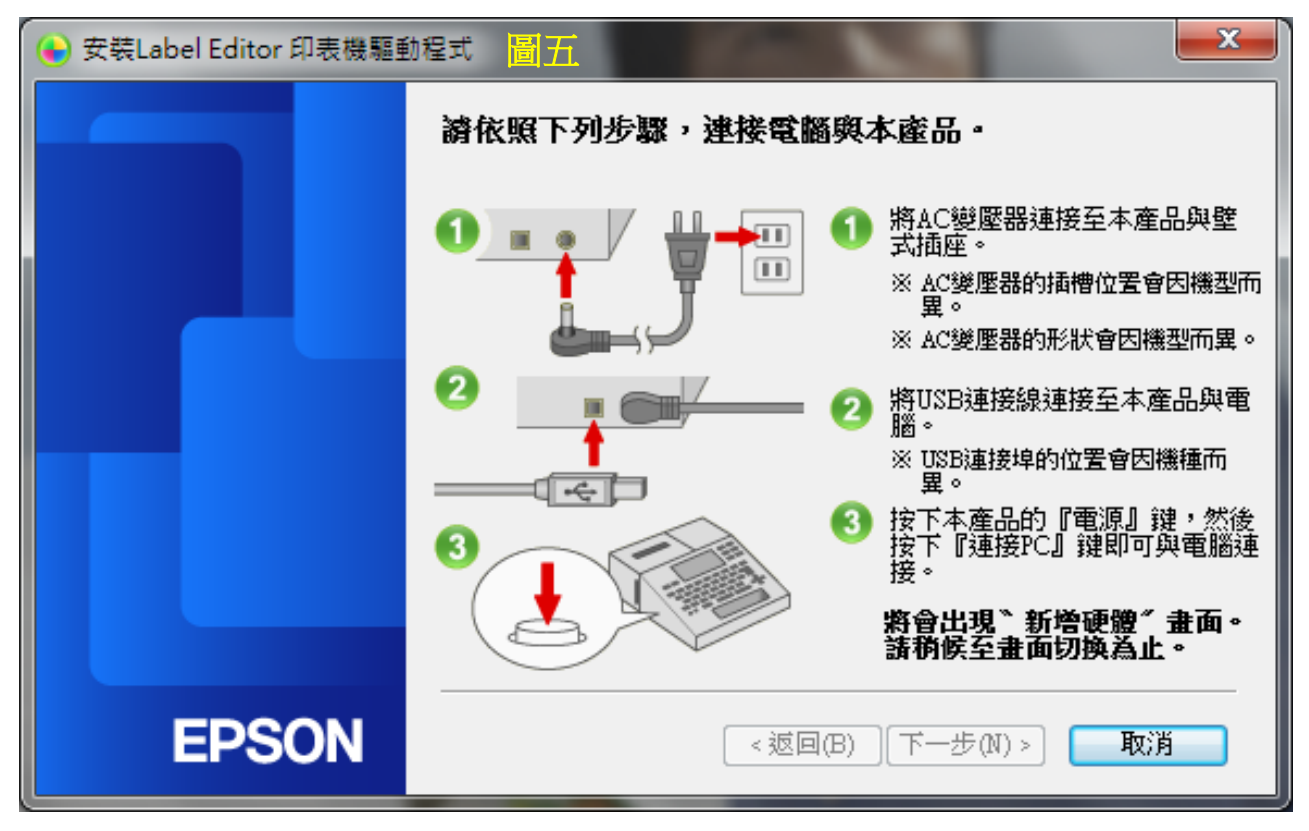

步驟 4:待電腦右下角出現"新增硬體"畫面,驅動程式將會自動安裝完成(如圖六)→完成

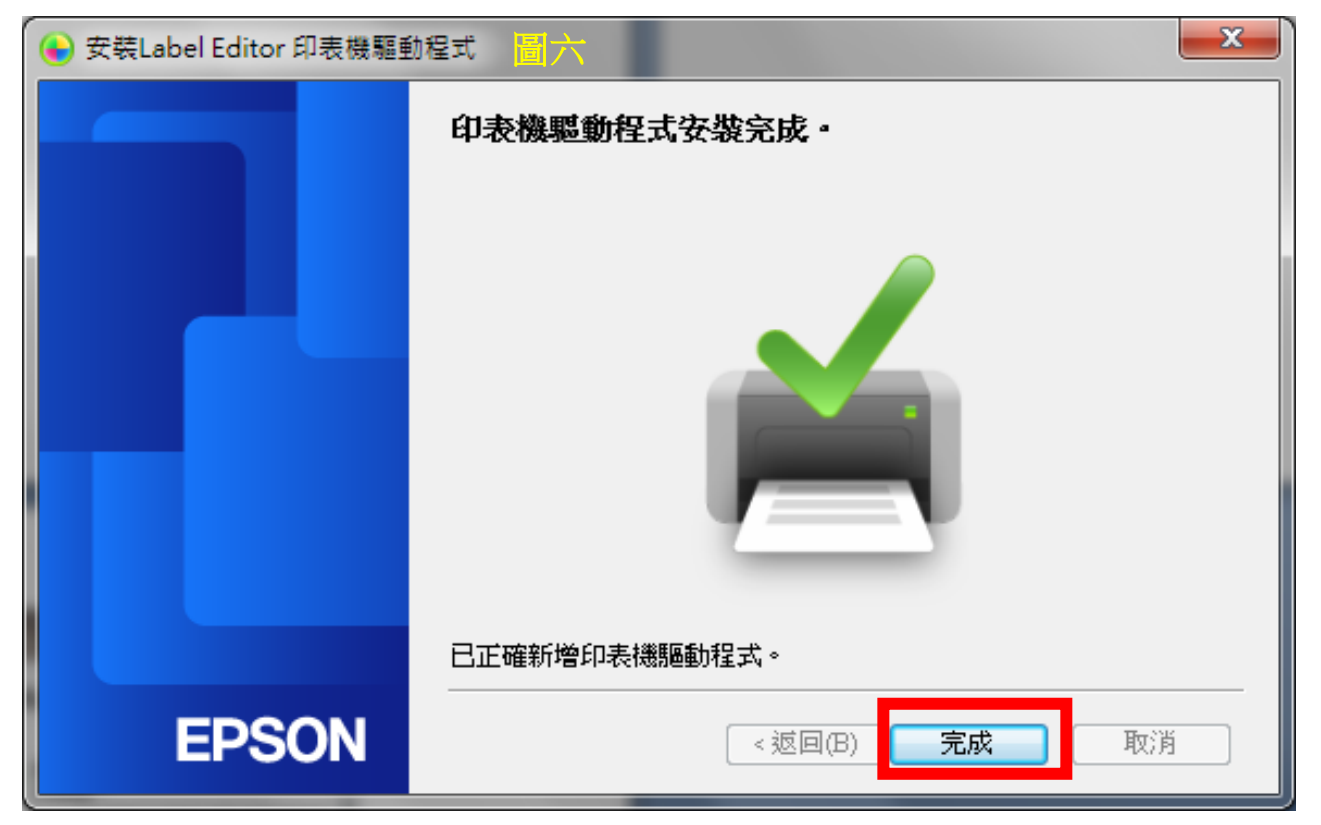